## PaperCut

- Quota balances
- Redeem Cards
- Purchasing Quota

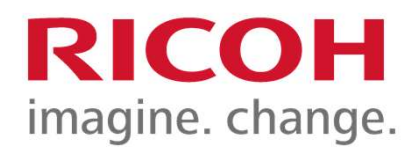

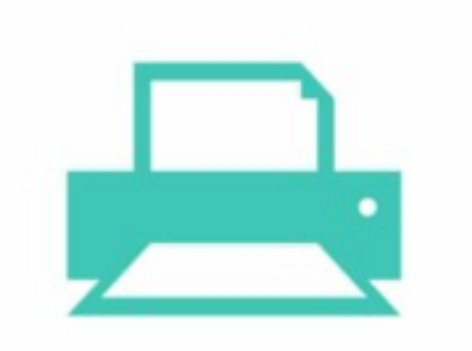

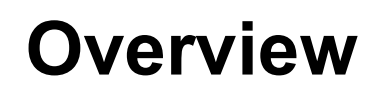

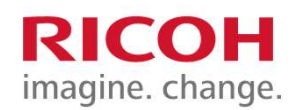

Users can check quota balances, redeem top up cards and increase quota balances all online.

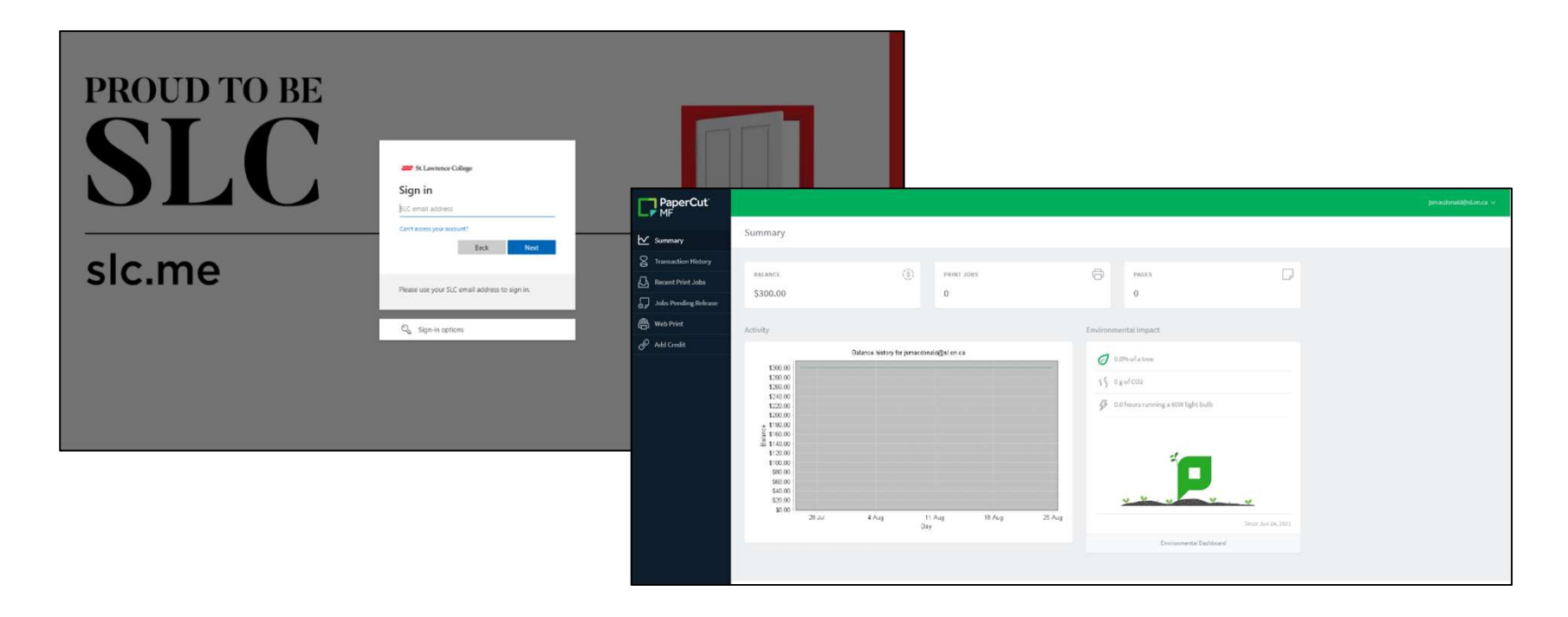

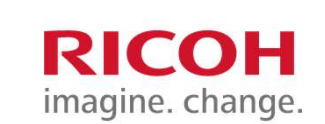

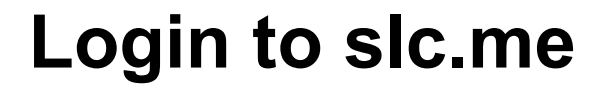

**STEP 1:** Launch a Web browser and go to: https://slc.me

**STEP 2**: Enter your SLC email address and select **Next** 

**STEP 3:** Enter your SLC password and select **Sign In** 

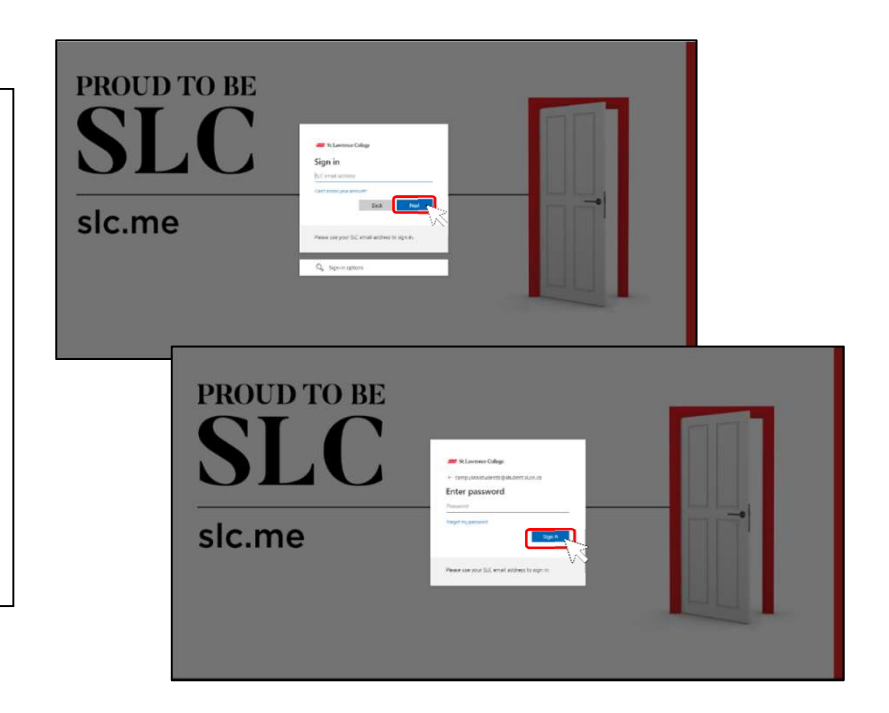

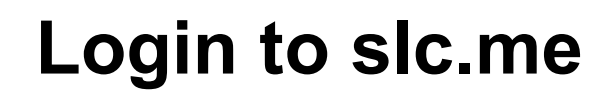

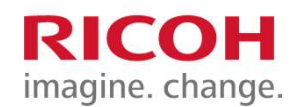

## **STEP 4**: Once logged in select the **College Services tab** and then **Print Services**.

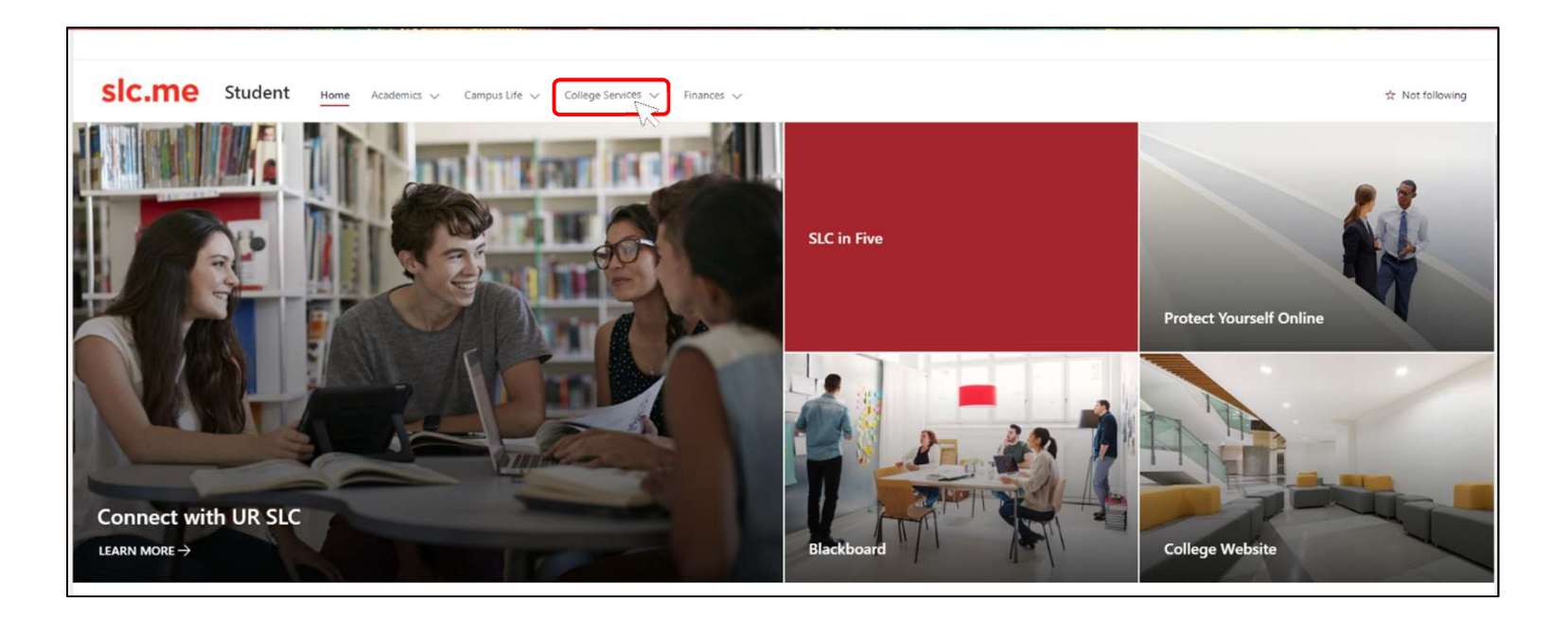

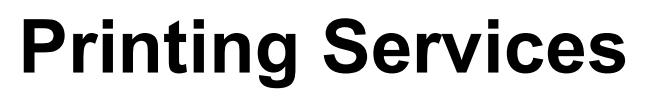

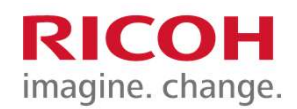

## **STEP 5**: Users will be presented with a screen like below. Click the <u>https://print.slc.me/user</u> link

| Printing Services                                                                                                    |
|----------------------------------------------------------------------------------------------------|
| SLC offers the following Print Services to students using a platform called PaperCut:                                                                                                    |
| <ul> <li>Print, scan, and copy at any one of the multi-function printers (MFD's) across campus</li> <li>Scan to your OneDrive</li> <li>Check your print quota balance</li> <li>Purchase additional print quota online</li> <li>Submit print jobs from your own device remotely (with swipe/pickup when you arrive on campus)</li> </ul> |
| Click here to access these services: <u>https://print.slc.me/user</u>                                                                                                    |

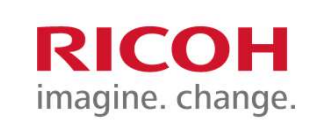

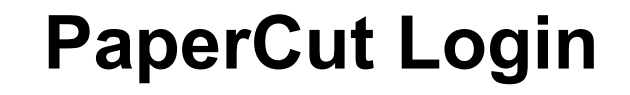

**STEP 6**: Select **Sign in with Microsoft** and enter in your SLC credentials.

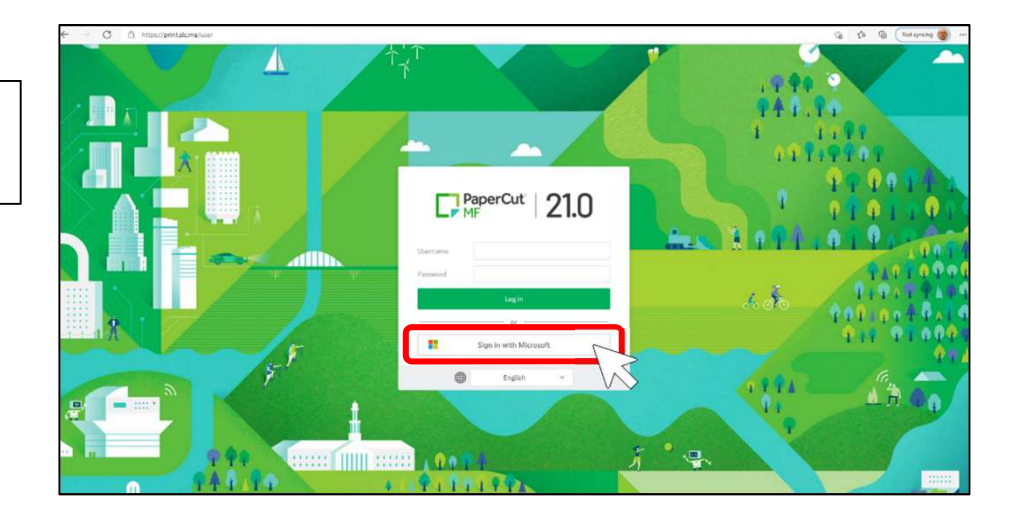

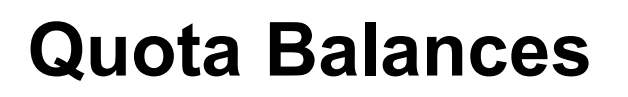

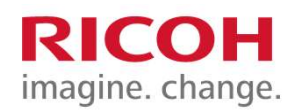

Once logged into the **PaperCut** portal, users will be presented with a **Summary** screen. The **Summary** screen provides users with an overview of their **PaperCut** account including quota balance.

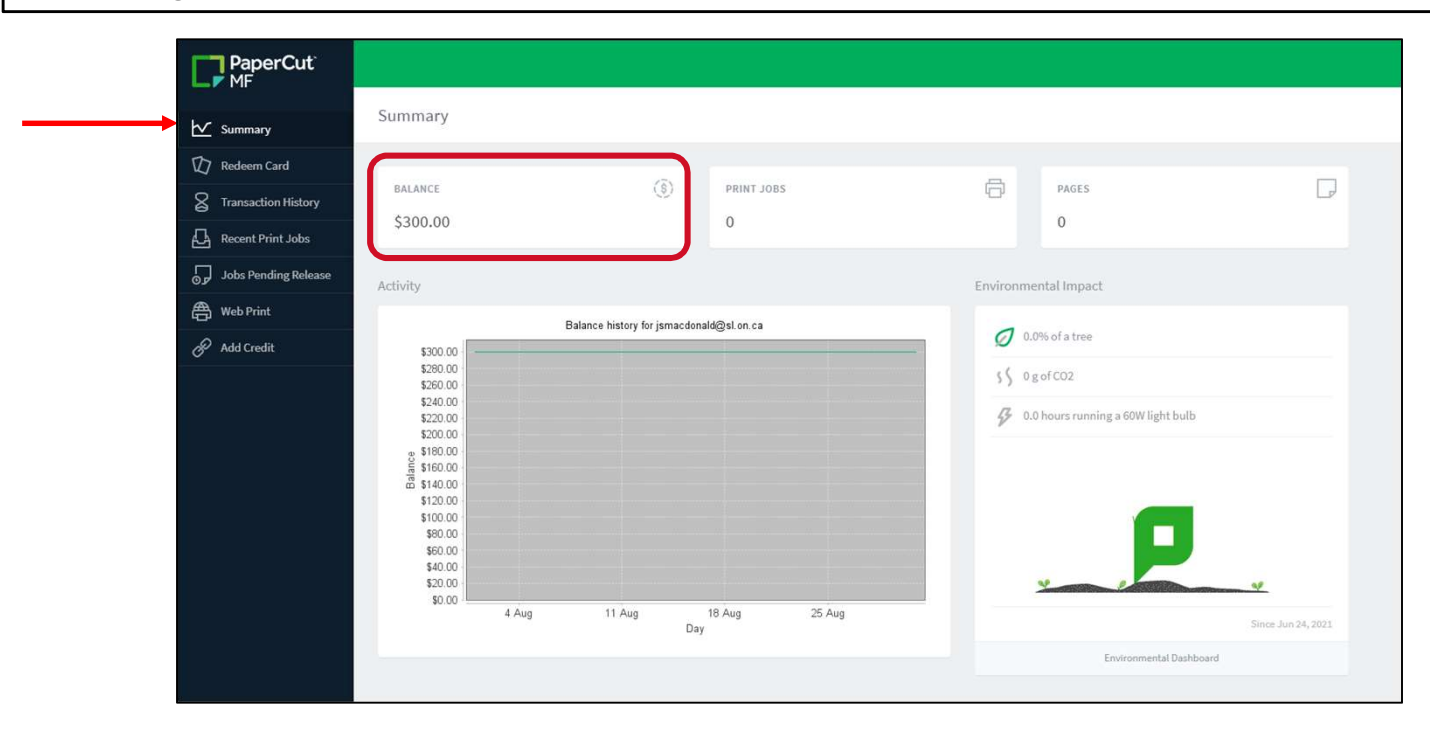

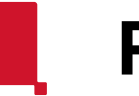

## Print Quota - Student

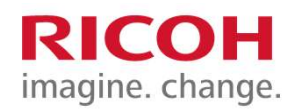

As part of your Student Information Technology Fee, you will be provided with a \$20\* print quota beginning September (or January if your program starts in the winter semester).

Students who do not pay the Student Information Technology Fee do not receive a print quota.

Additional Print Quota can be purchased online. Please note:

- Print quota refunds will not be available
- Unused print quota will be rolled into your next academic year
- Your print quota balance will be set to zero following your graduation.

\*Quota subject to change

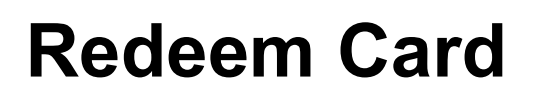

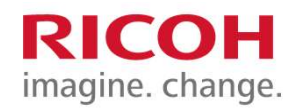

Once authenticated the **Redeem Card** screen allows users to redeem top up cards purchased from the SLC bookstore in denominations of \$2.00, \$5.00, \$10.00 and \$20.00. Users can enter in the card number into the provided field and then press **Redeem Card**.

| PaperCut <sup>®</sup><br>MF |                                                                     |
|-----------------------------|---------------------------------------------------------------------|
| 🗠 Summary                   | Redeem Card                                                         |
| Redeem Card                 | Enter the Card number and press the "Redeem Card" button to redeem. |
| S Transaction History       | NOTE: All requests to redeem cards are logged.                      |
| Recent Print Jobs           | Card number                                                         |
| Jobs Pending Release و      |                                                                     |
| Heb Print                   |                                                                     |
| Add Credit                  |                                                                     |
|                             | $\sim$                                                              |
|                             |                                                                     |
|                             |                                                                     |
|                             |                                                                     |

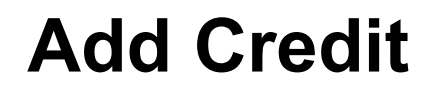

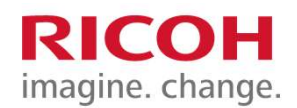

The Add Credit screen allows users to increase their copy/print balance via credit card.

| PaperCut<br>MF                      |                                                   |
|-------------------------------------|---------------------------------------------------|
| └── Summary                         | Add credit using Authorize.Net                    |
| Redeem Card     Transaction History | Username<br>jsmacdonald@sl.on.ca (Jeff MacDonald) |
| Recent Print Jobs                   | Current balance<br>\$300.00                       |
| Jobs Pending Release                | Amount to add<br>Select the amount                |
| Add Credit                          |                                                   |
|                                     | Add value                                         |
|                                     |                                                   |
|                                     |                                                   |

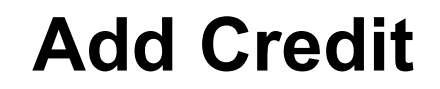

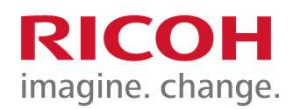

From the **Amount to add** drop down, select the desired amount to update and then select the **Add value** button.

| PaperCut<br>MF        |                                       |
|-----------------------|---------------------------------------|
| └── Summary           | Add credit using Authorize.Net        |
| D Redeem Card         | Username                              |
| S Transaction History | jsmacdonald@sl.on.ca (Jeff MacDonald) |
| Recent Print Jobs     | Current balance<br>\$300.00           |
| Jobs Pending Release  | Amount to add                         |
| 🐣 Web Print           |                                       |
| 🔗 Add Credit          |                                       |
|                       | Add value                             |
|                       |                                       |

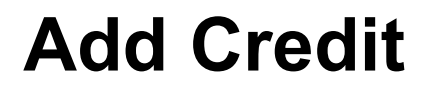

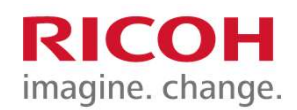

A credit card payment screen will appear. Enter in the credit card number and expiration date into the required fields and select **Pay Now** 

| Order Information         |              | ,                                       | Required Fields |
|---------------------------|--------------|-----------------------------------------|-----------------|
| Description: Credit for p | rint account | h                                       | voice Number:   |
| Description: Credit for p | int account  |                                         |                 |
|                           |              | Total:                                  | \$2.00 (CAD)    |
|                           |              |                                         |                 |
| Payment Information       |              |                                         |                 |
|                           |              |                                         |                 |
|                           | VISA Master  |                                         |                 |
| Orad Number               |              |                                         |                 |
| Card Number:              |              | (enter number without spaces or dashes) | 0               |
| Expiration Date:          |              | * (mmyy)                                | J               |
|                           |              |                                         |                 |
|                           |              |                                         |                 |
|                           |              |                                         |                 |